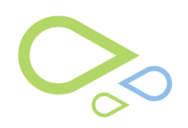

## Medflow SPEX UPC CD Installation Guide

## Medflow SPEX UPC CD Installation Guide

- 1. Insert your Spex UPC CD into your computer
- 2. Open Medflow
- 3. Go to file maintenance, then click on 'Frames Upc Update'

| abs                                                 |        |                 |        |                                 |   |
|-----------------------------------------------------|--------|-----------------|--------|---------------------------------|---|
| ens Material Prices                                 | C MBNO |                 | Search | Enter Account or MBN0 to search |   |
| Add On Charges                                      |        | 1               | -      |                                 |   |
| Base Material Focal Style Prices                    |        |                 |        |                                 |   |
| Manage Vendor Discounts                             | -      |                 |        |                                 |   |
| Bulk Update Inventory By Bar Code Or Vendor         |        |                 |        |                                 |   |
| lulk Inventory Delete/Reset                         |        |                 |        |                                 |   |
| Aedicare State Price Update                         |        |                 |        |                                 |   |
| arcode Scan Physical Inventory                      |        | INVENTORY       |        |                                 |   |
| larcode Scan Manual Physical Inventory              |        |                 |        |                                 |   |
| rames Upc Update                                    |        |                 |        |                                 |   |
| lser Maintenance                                    |        |                 |        | REORDER LIST                    |   |
| nsurance Maintenance                                |        |                 |        |                                 |   |
| Facility Maintenance                                |        | FRAMES FACTS    |        |                                 |   |
| Add Custom Barcodes to Frames Data                  |        |                 |        |                                 |   |
| Custom Insurance Setup                              |        |                 |        |                                 |   |
| Alternate Billing Codes                             |        | CONTACT LENS    |        |                                 |   |
| /ision Web Configuration                            |        |                 |        |                                 | 1 |
| inv Status Log                                      |        |                 |        | REPORTS                         |   |
| HITLDD                                              |        |                 | -      |                                 |   |
| Andflew Online Support Training Conter              |        | WORK IN DROCEES |        |                                 |   |
| VIALITIES VIZ TRANSFA STREPTIER TERATORIETE ARTIGUE |        | WORK IN PROCESS |        |                                 |   |

4. Next click on the ellipse button to browse for the CD

| Frames Data Import                                                 | ) 🗉 🔜 | DFLOW .         |            |                           | 0 |
|--------------------------------------------------------------------|-------|-----------------|------------|---------------------------|---|
| Path (Choose the SPEXupc folder or where the contents were copied) | _     |                 |            |                           |   |
|                                                                    |       | Sea             | arch Enter | Account or MRNO to search |   |
| Process Files Exit                                                 |       |                 |            |                           |   |
|                                                                    |       |                 |            |                           |   |
|                                                                    |       | INVENTORY       |            |                           |   |
|                                                                    |       |                 |            |                           |   |
| VIEW REFRACTIONS                                                   |       |                 |            | REORDER LIST              |   |
|                                                                    |       | FRAMES FACTS    |            |                           |   |
| POINT OF SALE REMAKE                                               |       |                 |            | DROP SHIP ORDERS          |   |
|                                                                    |       | CONTACT LENS    |            |                           |   |
| SPECTACLE ENCOUNTER HISTORY                                        |       |                 |            | REPORTS                   |   |
| HISTORICAL POINT OF SALE                                           |       | WORK IN PROCESS |            |                           |   |

5. Find the CD that you put in your computer on this list

| 🔜 Desktop                             | * |
|---------------------------------------|---|
| 🛛 🥽 Libraries                         |   |
| 🔉 🥦 Amy Clark, Optical Implementation | - |
| Computer                              | - |
| > 🏭 Windows7_OS (C:)                  |   |
| B Lenovo_Recovery (D:)                |   |
| DVD RW Drive (E:) UPC080112           |   |
| 🗣 🖣 Network                           |   |
| Control Panel                         | * |

6. Click on the SpexUPC folder and then click 'ok'

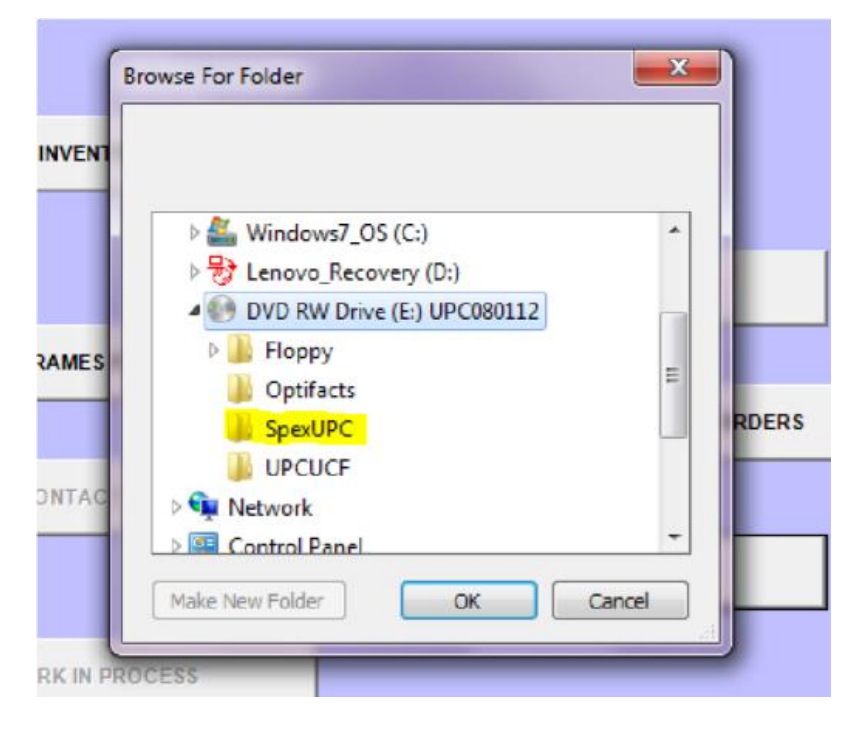

7. Click the click the process files' button.

You should see a blue line start to fill up the space. It may take a while. Even when it doesn't look like it is doing anything, it is. Be patient.

| :\SpexUPC                                                         |                            |                                                           |
|-------------------------------------------------------------------|----------------------------|-----------------------------------------------------------|
| Process Files Ext                                                 |                            | Search Enter Account or MRNO to search                    |
| r                                                                 |                            |                                                           |
|                                                                   | INVENTORY                  | RY                                                        |
|                                                                   |                            |                                                           |
| VIEW REFRACTIONS                                                  |                            | REORDER LIST                                              |
| VIEW REFRACTIONS                                                  | FRAMES FACT                | REORDER LIST                                              |
| VIEW REFRACTIONS POINT OF SALE REMAKE                             | FRAMES FACT                | REORDER LIST<br>CTS<br>DROP SHIP ORDERS                   |
| VIEW REFRACTIONS POINT OF SALE REMAKE                             | FRAMES FACT                | REORDER LIST<br>CTS<br>DROP SHIP ORDERS<br>ENS            |
| VIEW REFRACTIONS POINT OF SALE REMAKE SPECTACLE ENCOUNTER HISTORY | FRAMES FACT<br>CONTACT LEP | REORDER LIST<br>CTS<br>DROP SHIP ORDERS<br>ENS<br>REPORTS |

8. Once the update is complete, click the 'exit' button.

## Congratulations! You have now successfully loaded SPEX UPC CD into Medflow.

If you have any questions please contact technical support at techsupport@framesdata.com or by phone at 1-800-821-6069 ext.1.